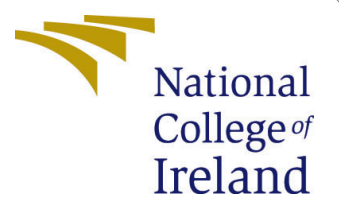

# Configuration Manual

MSc Research Project Cloud Computing

Abimbola Ogungbe Student ID: 19124813

School of Computing National College of Ireland

Supervisor: Vikhas Sahni

### National College of Ireland Project Submission Sheet School of Computing

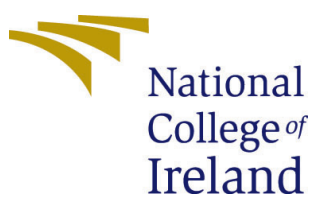

| Student Name:        | Abimbola Ogungbe     |  |  |  |  |  |  |
|----------------------|----------------------|--|--|--|--|--|--|
| Student ID:          | 19124813             |  |  |  |  |  |  |
| Programme:           | Cloud Computing      |  |  |  |  |  |  |
| Year:                | 2019                 |  |  |  |  |  |  |
| Module:              | MSc Research Project |  |  |  |  |  |  |
| Supervisor:          | Vikhas Sahni         |  |  |  |  |  |  |
| Submission Due Date: | 17/08/2020           |  |  |  |  |  |  |
| Project Title:       | Configuration Manual |  |  |  |  |  |  |
| Word Count:          | 490                  |  |  |  |  |  |  |
| Page Count:          | 11                   |  |  |  |  |  |  |

I hereby certify that the information contained in this (my submission) is information pertaining to research I conducted for this project. All information other than my own contribution will be fully referenced and listed in the relevant bibliography section at the rear of the project.

<u>ALL</u> internet material must be referenced in the bibliography section. Students are required to use the Referencing Standard specified in the report template. To use other author's written or electronic work is illegal (plagiarism) and may result in disciplinary action.

I agree to an electronic copy of my thesis being made publicly available on TRAP the National College of Ireland's Institutional Repository for consultation.

| Signature: |                  |
|------------|------------------|
| Date:      | 16th August 2020 |

#### PLEASE READ THE FOLLOWING INSTRUCTIONS AND CHECKLIST:

| Attach a completed copy of this sheet to each project (including multiple copies).        |  |  |  |  |  |  |  |
|-------------------------------------------------------------------------------------------|--|--|--|--|--|--|--|
| Attach a Moodle submission receipt of the online project submission, to                   |  |  |  |  |  |  |  |
| each project (including multiple copies).                                                 |  |  |  |  |  |  |  |
| You must ensure that you retain a HARD COPY of the project, both for                      |  |  |  |  |  |  |  |
| your own reference and in case a project is lost or mislaid. It is not sufficient to keep |  |  |  |  |  |  |  |
| a copy on computer.                                                                       |  |  |  |  |  |  |  |

Assignments that are submitted to the Programme Coordinator office must be placed into the assignment box located outside the office.

| Office Use Only                  |  |
|----------------------------------|--|
| Signature:                       |  |
|                                  |  |
| Date:                            |  |
| Penalty Applied (if applicable): |  |

# Configuration Manual

Abimbola Ogungbe 19124813

# 1 Introduction

The configuration manual consists of the process for implementing the energy aware load balancing algorithm. It also consists of the general set up used for installing the necessary tools required for the project. This configuration manual will aid academic students and other researchers to have a deeper understanding on the method involved in implementing this research project.

# 2 Software Tools Used

The software tools used for this prject are:

- Eclipse IDE This was used in the project to code the implementation in Java.
- IfogSim: It is a java file that consists of cloudsim framework.
- Excel It was used to visualize and study the results.
- JDK 14.0.1 It contains Java libraries needed to run the Java program.

# 3 Hardware Specification

- Operating system Windows/ Linux/ Mac) (Any Operating System is fine).
- RAM: More than 8GB is required
- Processor: Any CPU from Intel Core.

## 4 Software Installation

This is step by step process for the implentation.

### 4.1 Java Development KiT (JDK) installation

 $\bullet\,$  Download the JDK 14.01 from the following link JDK (n.d.).  $^1$ 

<sup>&</sup>lt;sup>1</sup>www.oracle.com/java/technologies/javase/14-0-1-relnotes.html

|                                | Q Products Resources Support | (2) View Accounts                |
|--------------------------------|------------------------------|----------------------------------|
| roduct / File Description      | File Size                    | Download                         |
| inux Debian Package            | 15793 MB                     | "↓_ idk-14.0.2_linux-x64_bin.deb |
| inux RPM Package               | 165.06 MB                    | t, jdk-14.0.2_knux-x64_bin.rpm   |
| inux Compressed Archive        | 182.06 MB                    | 🛃 jdk-14.0.2_knus-x04_bintar.gz  |
| nacOS Installer                | 176.37 MB                    | dk-14.0.2_osexx64_bindmg         |
| nacOS Compressed Archive       | 176.79 MB                    | 100-14.0.2_05xxx64_bin12-62      |
| Vindows x64 Installer          | 162.11 MB                    | 🛃 jak-14.0.2 mindows-x64_bin.exe |
| Windows x64 Compressed Archive | 181.56 MB                    | 🛃 jdk-14.0.2_windows-x64_bin.zp  |

Figure 1: JDK Download

• Install Java JDK 14.0.1 on your system

| Java JDK 14.0.1 (64-bit)                                              |                                  | >                  | × |
|-----------------------------------------------------------------------|----------------------------------|--------------------|---|
| Welcome to the Java JDK 14.0.1 (64-bit)<br>Downloader!                | Select your language:<br>English | •                  |   |
| This will download Java JDK 14.0.1 (64-bit) on your computer.         | Choose where your program sh     | ould be installed: |   |
| Please choose the destination folder and click<br>"Next" to continue. | CilUsersiuser/Downloadsi         | Browse_            |   |
|                                                                       | System Requirements Show         |                    |   |
|                                                                       |                                  |                    |   |
|                                                                       |                                  | /                  | / |
|                                                                       |                                  | Next               |   |

Figure 2: JDk Installation

### 4.2 Eclipse Integrated Development (IDE) Installation

• Download Eclipse IDE 2020 -06 from this link 2020-06 (n.d.)

#### 2

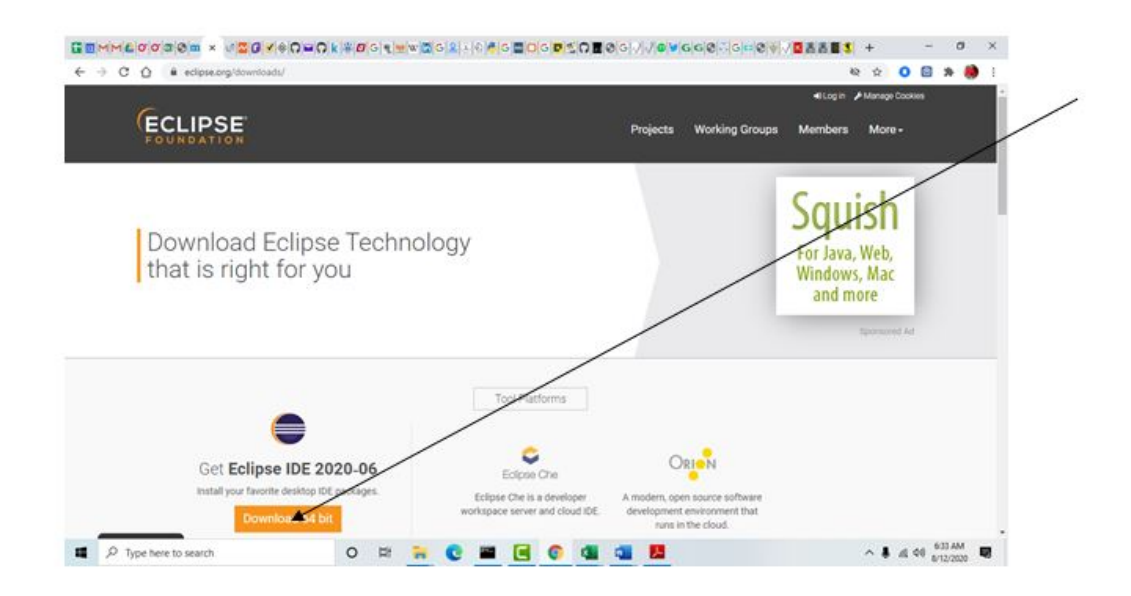

Figure 3: Eclipse Download

 $\bullet\,$  Install Eclipse IDE 2020 -06 on your system

 $<sup>^2 {\</sup>tt www.eclipse.org/downloads/packages/release/2020-06/r/eclipse-ide-java-developers}$ 

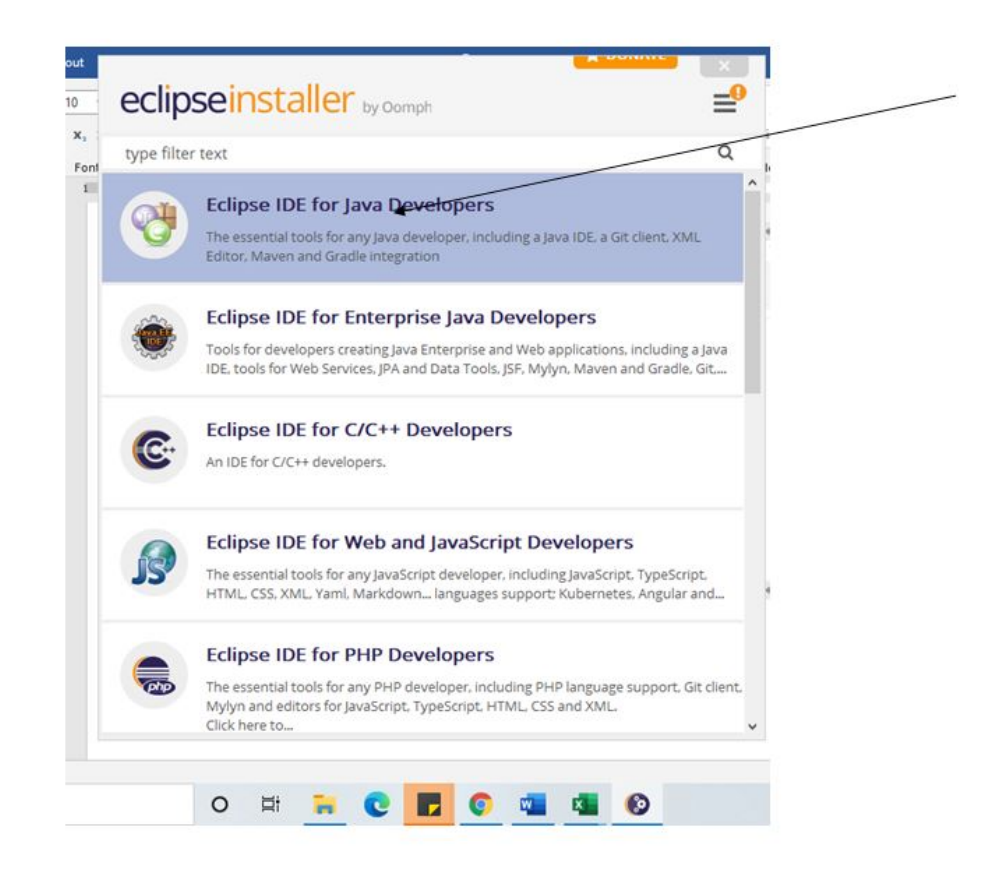

Figure 4: Eclipse Installation

• Open eclipse and create a new java project

| man furthers 10                                        |   | <ul> <li>netw sava Project</li> </ul>                                                       |                    | A     |
|--------------------------------------------------------|---|---------------------------------------------------------------------------------------------|--------------------|-------|
| ooge Exproner 12<br>Douddinadyst<br>Soudjob<br>Soudjob |   | Create a Java Project<br>Create a lava project in the workspace or in an external location. |                    |       |
| loudsim-5.0<br>loudsim-examples<br>distribution        | 1 | Project name Simulation                                                                     |                    |       |
| socumentation<br>modules                               | 1 | (entries) Colderstate/Decument/Eclipse.prejects/Sevalation                                  | - Inner-           | 1 (Fe |
|                                                        | 1 | Use an execution environment RE:                                                            | Java St-1.8        |       |
|                                                        | 1 | O Use a project specific IRE:                                                               | petal,101          |       |
|                                                        | 1 | O Use default JRE [re1.8.0_101" and workspace compiler preferences                          | Configure Mix      | 000   |
|                                                        | 1 | Project layout                                                                              |                    | 81    |
|                                                        | 1 | O Use project folder as root for sources and class files                                    |                    | 8     |
|                                                        | 1 | Create separate folders for sources and class files                                         | Configure default. | - 2   |
|                                                        | 1 | Working sets                                                                                |                    |       |
|                                                        | 1 | Add project to working sets                                                                 | Niew_              |       |
|                                                        | 5 | Working other                                                                               | Senet.             |       |
|                                                        | 3 |                                                                                             |                    |       |
|                                                        | 3 |                                                                                             |                    | × .   |
|                                                        |   |                                                                                             |                    |       |

Figure 5: Creating a new project in Eclipse IDE

## 4.3 iFogSim Installation

 $\bullet\,$  Download the .zip file from iFogSim (n.d.)  $^3$ 

|                                                                        | lab/FogSim                                                                                                    |                                                                                                    | 환숙 🖸 🖻 👂 😸 1                                                                                                    |
|------------------------------------------------------------------------|----------------------------------------------------------------------------------------------------|----------------------------------------------------------------------------------------------------|----------------------------------------------------------------------------------------------------|
| udslab / iFogSim                                                       |                                                                                                    |                                                                                                    | © Watch 14 \$2 Star 115 ¥ Fork 70 .                                                                                                    |
| ode 🕐 Issues 😥 🎵 Pu                                                    | ul requests 🕷 💿 Actions 🛛 Proje                                                                                                    | cts 🕕 Security 🖂 Insights                                                                                                    |                                                                                                    |
|                                                                        |                                                                                                    |                                                                                                    | /                                                                                                    |
|                                                                        | 4                                                                                                    |                                                                                                    |                                                                                                    |
|                                                                        | 7                                                                                                    | Join GitHub today                                                                                                    | Darray                                                                                                    |
|                                                                        | GitHub is home to over 50 manage                                                                                                    | million developers working together to host and review code.<br>se projects, and build software together.                                                                                                    |                                                                                                    |
|                                                                        |                                                                                                    |                                                                                                    |                                                                                                    |
|                                                                        |                                                                                                    | and the second second s |                                                                                                    |
|                                                                        |                                                                                                    |                                                                                                    | /                                                                                                    |
|                                                                        |                                                                                                    |                                                                                                    | . /                                                                                                    |
| P master • P U branches                                                | © Z tagi                                                                                                    | Go to file ± Code →                                                                                                    | Abge                                                                                                    |
| P master - P ti branches                                               | ©Ztagi                                                                                                    | Go to file 👲 Code +                                                                                                    | About<br>The iFogSim Toolkit for Modeling and                                                                                                    |
| P master - P B brancher                                                | © 2 togs<br>README.md                                                                                                    | Go to file 2 Code -<br>Clone with HTTPS ()<br>Use Git or checkant with SVN using the web U                                                                                                    | About<br>The iFogSim Toolkit for Modeling and<br>Simulation of Resource Management<br>Techniques in Internet of Thins. Edge                                                                            |
| P master - P 13 branchen<br>Redowan-Mahmud Update I                    | © 2 tegs<br>README.md<br>Copied from FogDsp                                                                                                    | Go to file 2 Code -<br>Clone with HTTPS ()<br>Use Git or checkout with SVN using the web U<br>https://gthwis.cow/ClowElse/TrepU 1                                                                                                    | About<br>The iFogSim Toolkit for Modeling and<br>Simulation of Resource Management<br>Techniques in Internet of Things, Edge<br>and Fog Computing Environments                                         |
| P master • P B branches<br>Redowan-Mahmud Update (<br>in jan<br>output | © 2 tops<br>README.md<br>Copied from FogDip<br>Mode small changes.                                                                                  | Go to file 2 Coste -<br>Clone with HTTPS ③<br>Use Git or checkout with SVN using the web Use<br>https://github.com/Cloudsiae/Urgit/vgit                                                                                                    | About<br>The iFogSim Toolkit for Modeling and<br>Simulation of Resource Management<br>Techniques in Internet of Things, Edge<br>and Fog Computing Environments                                         |
| P master - P 3 branches                                                | © 2 tops<br>README.md<br>Copied from FogDip<br>Mode small changes.<br>Mide small changes.                                                           | Go to file 2 Coste -<br>Clone with HTTPS ③<br>Use Git or checkout with SVN using the web U<br>https://github.com/Clouds24/17est/rst<br>2<br>2<br>2<br>2<br>3<br>3<br>3<br>3<br>3<br>3<br>3<br>3<br>3<br>3<br>3<br>3<br>3<br>3<br>3                                                                                                    | About<br>The iFogSim Toolkit for Modeling and<br>Simulation of Resource Management<br>Techniques in Internet of Things, Edge<br>and Fog Computing Environments<br>II Seadme                            |
| P master • P 3 branches                                                | © 2 tops<br>README.md<br>Copied from FogDip<br>Mode small changes.<br>Mode small changes.<br>Corrected examples.                                    | Go to file 2 Code -<br>Clone with HTTPS ()<br>Use Git or checkout with SVN using the web U<br>inttos://github.com/CloudsIae/17/git/1 ()<br>() Open with GitHub Destop<br>() Download ZP                                                                                                    | About<br>The iFogSim Toolkit for Modeling and<br>Simulation of Resource Management<br>Techniques in Internet of Things, Edge<br>and Fog Computing Environments<br>ID Readence<br>Releases              |
| P master - P 3 branches                                                | © 2 tops<br>README.md<br>Copied from FogDip<br>Mode small changes.<br>Mode small changes.<br>Corrected examples.<br>Thesis submitted. Adding Select | Go to Re 2 Code -<br>Clone with HTTP5 ()<br>Use Git or checkout with SNN using the web U<br>rttps://github.com/Cloudszb/2/PetUrk ()<br>(2) Open with Github Datapp<br>(2) Open with Github Datapp<br>(2) Open with Github Datapp<br>(2) Open with Github Datapp<br>(2) Open with Github Datapp                                                                                                    | About<br>The lifegistim Toolkit for Modeling and<br>Simulation of Resource Management<br>Techniques in Internet of Things, Edge<br>and Eog Computing Environments<br>ID Readme<br>Refeases<br>Q-2 tags |

Figure 6: IFogSim Download

 $<sup>^3</sup>$ github.com/Cloudslab/iFogSim

• import the iFogsim into Java project

|                                                                                                    | New<br>Open File<br>Open Projects from File System<br>Recent Files | Alt-Shift+N >        | 881-0 | W         C         C | (i) + (i) (i) + (i) +<br>(i) PowerStatejeus<br>turn getPilpsPap().g                                                                                                    | <pre>   FogDevice.java   et(vm.getUEd()); </pre>                                   | () teoly            | ipi java     | [] VivScheduler.  | - II <b>*</b> n       |                            |        |       |
|----------------------------------------------------------------------------------------------------|--------------------------------------------------------------------|----------------------|-------|----------------------------------------------------------------------------------------------------|----------------------------------------------------------------------------------------------------|------------------------------------------------------------------------------------|---------------------|--------------|-------------------|-----------------------|----------------------------|--------|-------|
|                                                                                                    | Close Editor<br>Close All Editors                                  | Col+W<br>Col+Shift+W |       | 1170 /**<br>118 * Get<br>119 *                                                                                                    | s the total allocat                                                                                                    | et HIPS for a VM or                                                                | er all the          | PEN          |                   |                       |                            | ×P     | S BI  |
| 0.40                                                                                                    | Save<br>Save As<br>Save All<br>Revent                              | Col+S<br>Col+Shift+S |       | 120 101<br>121 101<br>122 1/<br>123 public<br>124 do<br>125 U                                                                                                    | double getTotalAlb<br>uble allocated + 0;<br>st-Couble: mipstop                                                                                                    | tigs for un<br>scatedtipsforwij(w<br>- getAllocatedtipsf                           | va) (<br>forVe(va); |              |                   |                       |                            | - Feed |       |
| 10.0                                                                                                    | Move<br>Rename<br>Refresh<br>Convert Line Delimiters To            | 12<br>15<br>,        |       | 126 14<br>127<br>128<br>129<br>130 }                                                                                                    | <pre>(mippimp != null) for (double mips     allocated += ) } turn allocated;</pre>                                                                                                  | (<br>: mipsHap) (<br>mipsj                                                         |                     |              |                   |                       | 1                          | 013    | - 0   |
| ŵ                                                                                                    | Post_                                                              | Col+P                |       | 133                                                                                                    |                                                                                                    |                                                                                    |                     |              |                   |                       |                            | 日月     | N.    |
|                                                                                                    | Import                                                             |                      |       | 195 * Art                                                                                                    | urni manimum availa                                                                                                    | ble MIPS among all                                                                 | the PEs-            |              |                   |                       |                            | ×      | 18    |
| -                                                                                                    | Deport                                                             | Alto Later           |       | 137                                                                                                    | turn max sigs.                                                                                                    |                                                                                    |                     |              |                   |                       |                            | 1      |       |
| and a second second sec | Switch Workspace<br>Restart<br>Exit                                | ,                    |       | 1399 public<br>140 if<br>141<br>142<br>143 }<br>144<br>145 do<br>146 fo<br>146 fo                                                                                                    | <pre>double getHaxAvail<br/>(getPeList() == nu<br/>iog.printLine("Pe<br/>returm 0;<br/>oble nux = 0.0;<br/>r (Pe pe : getPeLix<br/>double top = pe.g<br/>r (Pe pe : getPeLix)</pre> | <pre>sbleMips() { 11) { 11) { 11ist is empty"} 1 t()) { etPeProvisioner().g </pre> | petAvailab)         | Lettips();   |                   |                       |                            | v G    | on A  |
|                                                                                                    |                                                                    |                      |       | (1) ( ( )                                                                                                    |                                                                                                    |                                                                                    |                     |              |                   |                       |                            | <      | >     |
|                                                                                                    |                                                                    |                      |       | Console 33                                                                                                    |                                                                                                    | d Q • C                                                                            |                     | Problem      | s II · Isvadoc    | B Declaratio          | 20.<br>4 300 - 4 303 berry | A 1    | - 0   |
|                                                                                                    |                                                                    |                      |       | the cumulation of angle                                                                                                    | ALL DES DERL                                                                                                    |                                                                                    |                     | Description. | intrange o contra | to make the potential | Earch                      |        | Dett. |
|                                                                                                    |                                                                    |                      |       | - Michaele                                                                                                    | Smart Ince                                                                                                    | 4 2113                                                                             |                     |              |                   |                       | 1 miles                    | -      |       |

Figure 7: Importing the iFogSim into Eclipse IDE

|                                                                                    | C Import                                                         |                                                        |                                     |                                                                        | Q 181 4                               |
|------------------------------------------------------------------------------------|------------------------------------------------------------------|--------------------------------------------------------|-------------------------------------|------------------------------------------------------------------------|---------------------------------------|
| II Package Lobore III E 15 1                                                       | Please specify folder                                            |                                                        | ų,                                  | kheduler_ II *n ···                                                    | • 11-0                                |
| > 2d cloudsim<br>> 2d cloudsim-5.0                                                 | From archive file: C//Dsers/user/Documents/                      | Eclipse_projects/iFogSim-master.zip v                  | Browse-                             |                                                                        | 1 1 1 1 1 1 1 1 1 1 1 1 1 1 1 1 1 1 1 |
| s j≦ docturion-examples<br>j≦ docturionen<br>s) j≦ documentation<br>s) j≦ modules. | v Ø ↔ /<br>> Ø ← foglen-mader                                    | v (2) ≥ /<br>) ∑ ≥ Kopline matter<br>Ø ⊙ If EACOM.md   |                                     |                                                                        | 4g<br>8<br>Find                       |
| c.                                                                                 | Filter Types Select All Deselection for the folder               | α A3                                                   | Browne                              |                                                                        | 00 = 0<br>8 5 %<br>8 • %              |
|                                                                                    | Overwrite existing resources without marries                     | lack Next+ Fresh                                       | Cancel                              | -                                                                      | - 0° vi                               |
|                                                                                    | 140 Bookie Max + 9.4<br>146 for (Pe pe 1 get<br>147 double tap - | n<br>Pelist()) {<br>- ps.getPeProvisioner().getAvailab | Lettips();                          | J                                                                      | v ::                                  |
|                                                                                    | Console III<br>No consoles to display at this time.              | 4 0 • <b>1</b> • • 0                                   | Problems II<br>0 errors, 182 wernin | # Javadoc 👸 Declaration<br>op, 0 others (Filter matched 100 of 182 ite | 9   = 0<br>mi)                        |
|                                                                                    | Wvitable See                                                     | atinset 2:1:3                                          | Description                         | 1                                                                      |                                       |

Figure 8: Importing the iFogSim into Eclipse IDEt

# 5 Project Development

Our project development is done using the following steps

### 5.1 Creating a Fog environment

• Run FogGUI.java to show the graphical user interface for creating the network topology.

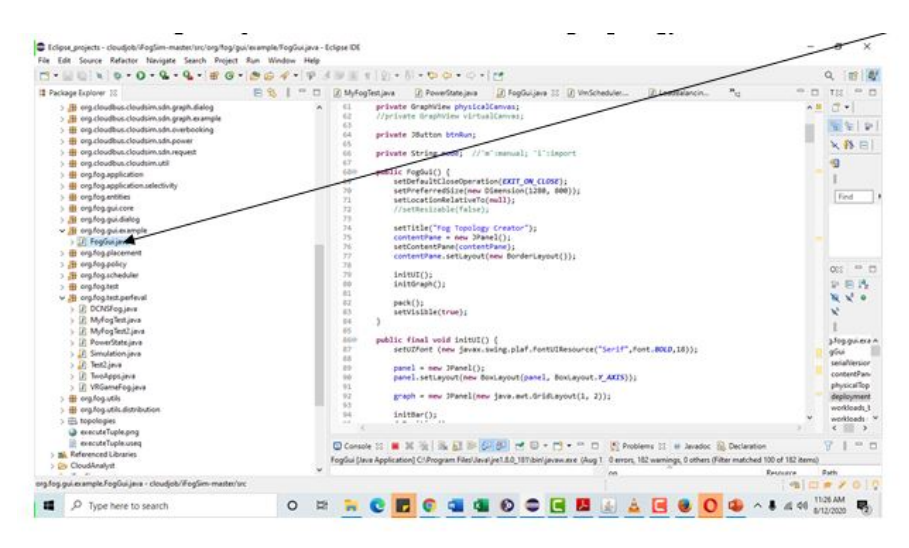

Figure 9: Run FogGUI.java to show GUI for creating a network topoology

• Designed Topology

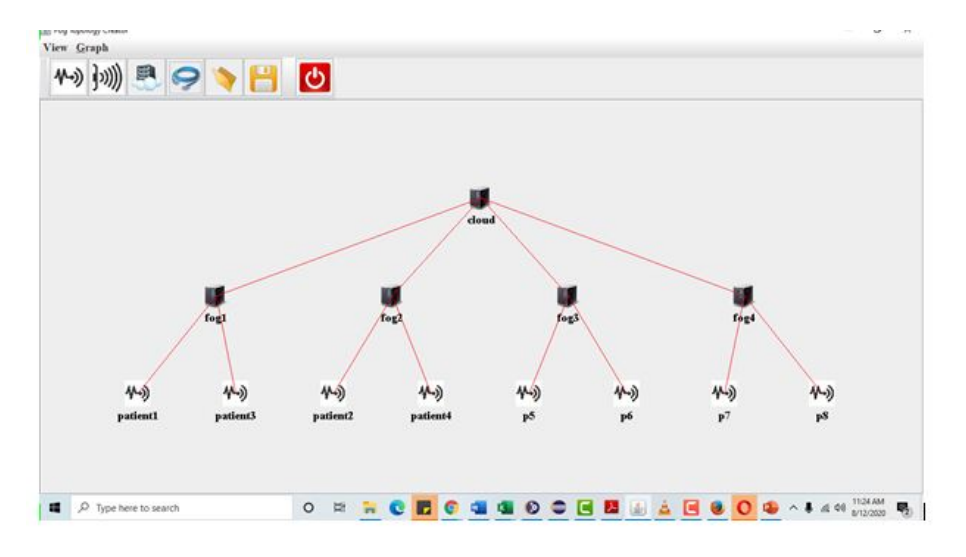

Figure 10: Designed Network Topology

### 5.2 Creating the Power Recharge Simulation

This shows the code for power state of the fog device that notifies the system if the device is low or charged. It also tells the device to connect to an energy source if it detects the weather condition when low.

| Package Explorer [3]                                                                                                    | 88100 | D MyFogTestjava                                                                                                    | 🛛 PowerStatejava 🕅 💭 FogGuljava                                                                                                    | VmScheduler                                                                                                    | D LoadBalancin                                                                                           | * <sub>12</sub> =                           | 0    | TIS = 0                                                                                                    |
|----------------------------------------------------------------------------------------------------|-------|----------------------------------------------------------------------------------------------------|----------------------------------------------------------------------------------------------------|----------------------------------------------------------------------------------------------------|----------------------------------------------------------------------------------------------------|---------------------------------------------|------|----------------------------------------------------------------------------------------------------|
| > B     eng cloudbus cloudsim schingsph.delog       > B     eng cloudbus cloudsim schingshite emgle       > B     eng cloudbus cloudsim schingshite emgle       > B     eng cloudbus cloudsim schingshite emgle       > B     eng cloudbus cloudsim schingsvert       > B     eng cloudbus cloudsim schingsvert       > B     eng cloudbus cloudsim schingsvert       > B     eng cloudbus cloudsim schingsvert       > B     eng flog spication       > B     eng flog spication |       | 24<br>55<br>26<br>27 System<br>29<br>20 if (f<br>22 S<br>23 J<br>24 else<br>25 S<br>26 if (f<br>29 S<br>28 if (f<br>29 S<br>29 S<br>20 S                                                                                                    | <pre>fer (Int Le0; i&lt;2; 1 ++) {     for (Int Le0; i&lt;2; 1 ++) {         System.out.print("");     }     sud.println("tattery level of fog Mode 3 ="         "undattery level of fog Mode 3 ="         system.out.println("Fog Mode 1 curre         if (fog1 &gt;30 &amp;&amp; fog1 &lt;60) {         ystem.out.println("fog Mode 1 curre         og2 &lt;&lt;30) {         ystem.out.println("fog Mode 2 curre         ystem.out.println("fog Mode 2 curre         ystem.out.println("fog Mode 2 cu</pre>                                                                                                    | Node 1 ="+fog1+"% \<br>+fog3+"% \n Battery<br>ntly running on Non<br>ntly running on Ren<br>ntly running on Non | n Battery level of<br>level of fog Node -<br>-Renewable Energy");<br>-Renewable Energy");                | fog Nade 2 ="+fog2+<br>4 ="+fog4+"X");<br>; | •    | □         •           •         •           •         •           •         •           •         •           •         •           •         •           •         •           •         •           •         •           •         •           •         •           •         •           •         •           •         •           •         •           •         •           •         •           •         •           •         •           •         •           •         •           •         •           •         •           •         •           •         •           •         •           •         •           •         •           •         •           •         •           •         •           •         •           •         •           •         •           •         • |
| <ul> <li>&gt; ge ogfogoeloy</li> <li>&gt; ge ogfogoeloy</li> <li>&gt; ge ogfogoeloy</li> <li>&gt; ge ogfogoeloy</li> <li>&gt; ge ogfogoeloy</li> <li>&gt; ge ogfogoeloy</li> <li>&gt; ge offogoeloy</li> <li>&gt; ge offogoeloy</li> <li>&gt; ge offogoeloy</li> <li>&gt; ge offogoeloy</li> <li>&gt; ge offogoeloy</li> <li>&gt; ge offogoeloy</li> <li>&gt; ge offogoeloy</li> <li>&gt; ge offogoeloy</li> <li>&gt; ge offogoeloy</li> <li>&gt; ge offogoeloy</li> <li>&gt; ge ogfogoelos</li> <li>&gt; ge ogfogoelos</li> <li>&gt; ge ogfogoelos</li> <li>&gt; ge ogfogoelos</li> <li>&gt; ge ogfogoelos</li> </ul>                                                                                                    |       | 31         else           32         \$           33         \$           34         \$           35         if (f)           36         \$           37         \$           38         else           39         \$           40         \$           41         \$           42         if (f)           43         \$           44         \$           45         else           46         \$ | <pre>if (fcg) 308 &amp;&amp; fcg2 &lt;60) {     (c)     (rcg Node 3 curre     ogl &lt;-30) {     (rcg Node 3 curre     (rcg) 308 &amp;&amp; fcg2 &lt;60) {     (rcg) 308 &amp;&amp; fcg3 &lt;60) {     (rcg) 308 &amp;&amp; fcg3 &lt;60) {     (rcg) 308 &amp;&amp; fcg3 &lt;60) {     (rcg) 308 &amp;&amp; fcg3 &lt;60) {     (rcg) 400 &amp; {     (rcg) 400 &amp; {</pre> | ntly running on Ren<br>ntly running on Non<br>ntly running on Ren<br>ntly running on Non                        | evable Energy");<br>-Renevable Energy");<br>evable Energy");<br>-Renevable Energy");<br>evable Energy"); | 1                                           | *    | C C C C C C C C C C C C C C C C C C C                                                                                                    |
| > 🗄 topologies                                                                                                    |       | 6                                                                                                    | No. of Contract, Name                                                                                                    |                                                                                                    |                                                                                                    | ,                                           |      | < >                                                                                                    |
| executeTuple.png                                                                                                    |       | Console 🔅 🖩                                                                                                    |                                                                                                    | Pro                                                                                                    | iblems 🛛 🖶 Javadoc                                                                                       | Declaration                                 |      | A 1 - 0                                                                                                    |
| > Bit Referenced Libraries                                                                                                    |       | <terminated> MyFor</terminated>                                                                                                    | g lest (Java Application) CliProgram Files(Java)<br>225224265728426                                                                                                    | gre1.8.0_181\bin' 0 errors                                                                                      | , 182 warnings, 0 others (1                                                                              | siter matched 100 of 182 a                  | ems) | Durb.                                                                                                    |
| > 😕 CloudAnalyst                                                                                                    | ~     | ζ.                                                                                                    |                                                                                                    | > <                                                                                                    |                                                                                                    | Nesource                                    |      | 100                                                                                                    |

Figure 11: Java Code for Power Management

### 5.3 Creating the Code for the Implementation

Attached below shows the code for the developing the energy aware load balancing algorithm.

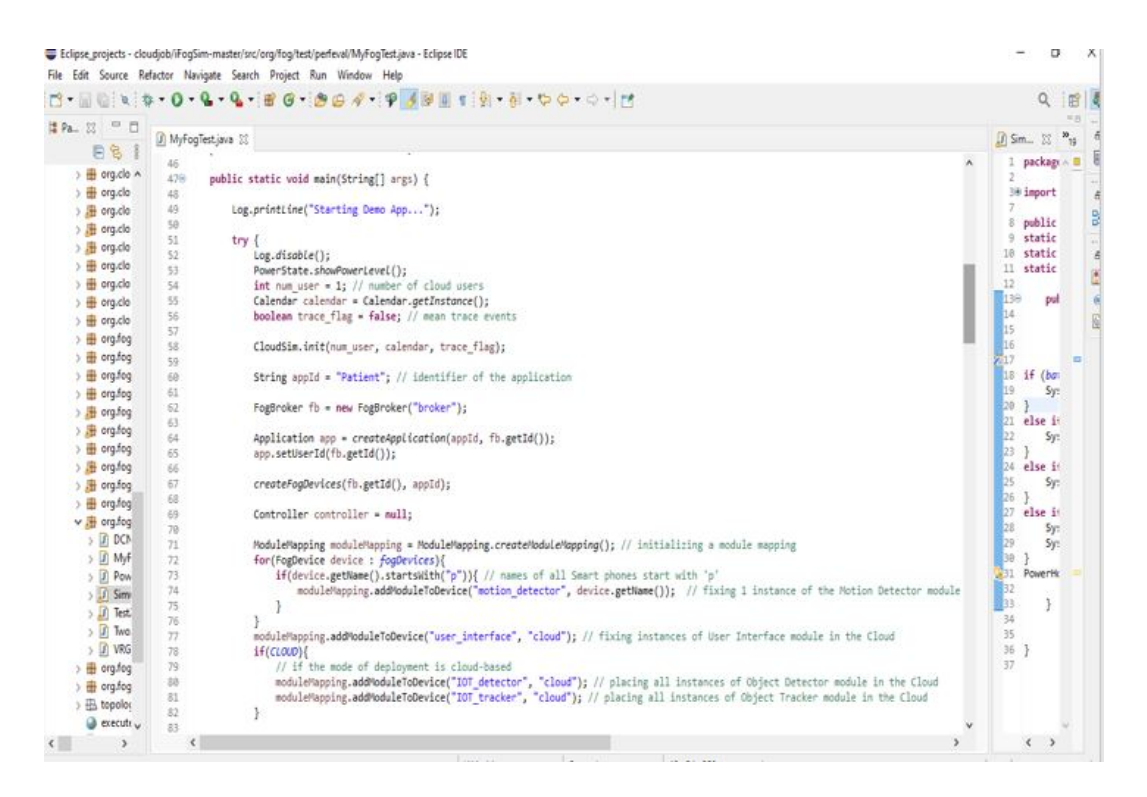

Figure 12: Java Code for the Implementation

### 5.4 Simulation Output

This snapshot shows the output simulation of the designed network topology.

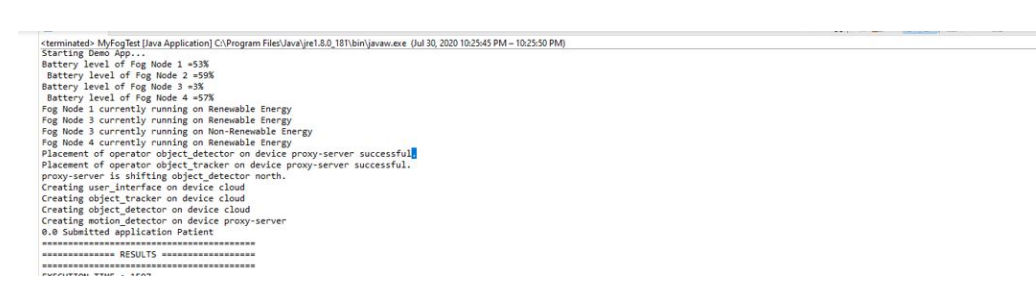

Figure 13: Simulation Output

### 5.5 Performing the test

• Run the code the simulation.

| 3. 30 0 × 4.                                                                                                    | 0 - 9 - 9 - 8 0 - 9 6                                                                      | 14-14                                                                                                    | メ田田                                                                   | #120 *                                                                                                    | 到,白白,白。                                                                                                    | đ                                                      |                  |                                                 |                                       |                                    |                | 9   |
|----------------------------------------------------------------------------------------------------|--------------------------------------------------------------------------------------------|----------------------------------------------------------------------------------------------------|-----------------------------------------------------------------------|----------------------------------------------------------------------------------------------------|----------------------------------------------------------------------------------------------------|--------------------------------------------------------|------------------|-------------------------------------------------|---------------------------------------|------------------------------------|----------------|-----|
| Reckage Explorer 31                                                                                                    | New                                                                                        | 2.                                                                                                    |                                                                       | iogTestjava                                                                                                    | PowerState java                                                                                                    | D FogDevicejava                                        | 1 Two            | opsjava                                         | /mScheduler                           | ***                                | • •            | TE  |
| a record profer         in read           b = org cloudbu         Open           b = org cloudbu         Open Type Hearchy           b = org cloudbu         Open Type Hearchy           b = org cloudbu         See in           b = org cloudbu         See in           b = org cloudbu         Copen Type Hearchy           b = org cloudbu         See in           b = org cloudbu         Copy Caulified Name           b = org cloudbu         Copy Caulified Name           b = org cloudbu         E Ose Couldbu           b = org cloudbu         E Ose Delete           b = org cloudbu         Build Path           b = org cloudbu         Build Path           b = org cloudbu         Build Path           b = org cloudbu         Build Path           b = org cloudbu         Build Path           b = org cloudbu         Build Path           b = org cloudbu         Build Path           b = org cloudbu         Build Path           b = org cloudbu         Build Path           b = org cloudbu         Build Path           b = org cloudbu         Build Path           b = org cloudbu         Build Path           b = org cloudbu         Build Path <td< td=""><td>&gt;<br/>F3<br/>F4<br/>Shift+W&gt;<br/>Cbt+C<br/>Cbt+V<br/>Delete<br/>&gt;<br/>Shift+S&gt;<br/>Shift+S&gt;</td><td><ul> <li>2 My</li> <li>114</li> <li>115</li> <li>116</li> <li>117</li> <li>118</li> <li>119</li> <li>129</li> <li>128</li> <li>127</li> <li>128</li> <li>127</li> <li>128</li> <li>131</li> <li>132</li> <li>133</li> <li>134</li> <li>135</li> </ul></td><td>re<br/>/**<br/>Get<br/>Get<br/>f<br/>public<br/>li<br/>if<br/>/**<br/>*<br/>Ret</td><td>() Powerstatejwa<br/>tturm gettifusiap().gr<br/>is the total allocati<br/>runn the ym<br/>turm the allocated i<br/>double glectotallil<br/>ubic allocated - eg<br/>;<br/>double allocated - eg<br/>;<br/>double allocated - eg<br/>;<br/>for (double sigs:<br/>allocated += s<br/>}<br/>;<br/>urms maximum availai</td><td><pre>Ultophoncepres Ultophoncepres Ultophonce Ultophonce Ulto</pre></td><td><pre>(j) Hwod er all th v=) { orVm(v=); the PEs.</pre></td><td>ie PEs.</td><td>mscheduler 23</td><td>71</td><td></td><td></td></td<> | ><br>F3<br>F4<br>Shift+W><br>Cbt+C<br>Cbt+V<br>Delete<br>><br>Shift+S><br>Shift+S>         | <ul> <li>2 My</li> <li>114</li> <li>115</li> <li>116</li> <li>117</li> <li>118</li> <li>119</li> <li>129</li> <li>128</li> <li>127</li> <li>128</li> <li>127</li> <li>128</li> <li>131</li> <li>132</li> <li>133</li> <li>134</li> <li>135</li> </ul> | re<br>/**<br>Get<br>Get<br>f<br>public<br>li<br>if<br>/**<br>*<br>Ret | () Powerstatejwa<br>tturm gettifusiap().gr<br>is the total allocati<br>runn the ym<br>turm the allocated i<br>double glectotallil<br>ubic allocated - eg<br>;<br>double allocated - eg<br>;<br>double allocated - eg<br>;<br>for (double sigs:<br>allocated += s<br>}<br>;<br>urms maximum availai | <pre>Ultophoncepres Ultophoncepres Ultophonce Ultophonce Ulto</pre> | <pre>(j) Hwod er all th v=) { orVm(v=); the PEs.</pre> | ie PEs.          | mscheduler 23                                   | 71                                    |                                    |                |     |
| ) # orgfogsolic<br>) # orgfogsolic<br>) # orgfogsche<br>) # orgfogtest<br>) # orgfogtest<br>) # DCNSFog @                                                                                                    | Declarations<br>Refresh<br>Assign Working Sets                                             | 5                                                                                                    | 136<br>137<br>138<br>1399<br>140<br>141<br>142                        | public<br>if                                                                                                    | <pre>cture max mips<br/>double getMaxAvails<br/>(getPeList() == nu)<br/>Log.printLine("Pe<br/>return 0;</pre>                                                                                                    | <pre>bleMips() { ll) { list is empty");</pre>          |                  |                                                 |                                       |                                    |                |     |
| > D MyFogTer                                                                                                    | Run As                                                                                     |                                                                                                    | 1 line A                                                              | nelication                                                                                                    | AR-Shifts Y I                                                                                                    |                                                        |                  |                                                 |                                       |                                    |                |     |
| <ul> <li>∠ Myrcgie:</li> <li>2 PowerStr</li> <li>2 Simulatio</li> <li>2 Simulatio</li> <li>2 Test2java</li> <li>3 TwoApps,</li> <li>3 WoSameF</li> <li>2 org.fog.utis</li> <li>3 erg.fog.utis.</li> </ul>                                                                                                    | Debug As<br>Restore from Local History<br>Team<br>Compare With<br>Replace With<br>Validate | 2                                                                                                    | Run Cor<br>147<br>000<br>Cor<br>No con                                | Figurations<br>c<br>sole 33<br>soles to disple                                                                                                    | double top = pe.gr                                                                                                    | :()) {<br>ttPeProvisioner().g                          | • <sup>—</sup> □ | oleMips();<br>Problems II<br>0 errors, 182 warm | 🔮 Javadoc 🙉<br>ings, 0 others (Filter | Declaration<br>r matched 100 of 18 | v<br>12 items) | 8 I |
|                                                                                                    |                                                                                            |                                                                                                    | *                                                                     |                                                                                                    |                                                                                                    |                                                        |                  | Description                                     |                                       |                                    | Rescue         | 10  |

Figure 14: Running the Simulation Code

• Test Results After running the .java file. Shown below is the output that is generated in the console.

| □• <u>□</u> <b>□↓↓↓↓↓↓↓↓↓↓↓↓↓</b>                                                                                                    | • @ @ # • 9 | i∰ [[] π   9  • δ                                                                                                    | -0-0-0-                                                                                                    | 12                                                                                                    |                                                                                                    |                                                            |                                                                                                    |                 |
|----------------------------------------------------------------------------------------------------|-------------|----------------------------------------------------------------------------------------------------|----------------------------------------------------------------------------------------------------|----------------------------------------------------------------------------------------------------|----------------------------------------------------------------------------------------------------|------------------------------------------------------------|----------------------------------------------------------------------------------------------------|-----------------|
| Parkage Epiper     Parkage Epiper     Parkage Epiper     Parkage Epiper     Parkage Epiper     Parkage Epiper     Parkage Epiper     Parkage Epiper     Parkage Epiper     Parkage Epiper     Parkage Paper     Parkage Paper |             | () Myfogietiaw 12<br>1 package org:<br>2<br>3 pakage org:<br>2<br>3 pakage org:<br>2<br>3 pakage org:<br>3 pakage org:<br>3 pakage org:<br>4 package org:<br>3 pakage org:<br>4 package org:<br>4 pac | () PowerStatejava<br>fog.test.perfeval;<br>ttll.ArrayList;<br>[] hyfogfest (<br>ist <fogov ce=""> fog<br/>ist          ist       ist         ist       ist     <td>PegGuijeva     PegGuijeva     PegGuijeva      Porces = nev Arrayci     ratorc = nev Arrayci     ratorc = nev Arrayci     Porgam Fileriuwnijn     ratorc = nev Arrayci     sociation = nev Arrayci     sociation = nev Arrayci</td><td>VmSched<br/>mayList<page<br>stdSensor()<br/>intdFrum<br/>intdFrum<br/>int</page<br></td><td>Auler<br/>Device&gt;()<br/>C Probl<br/>0 errors / 1<br/>mings (1)</td><td>LoadBalancin      LoadBalancin      Load</td><td>™<sub>12</sub></td></fogov> | PegGuijeva     PegGuijeva     PegGuijeva      Porces = nev Arrayci     ratorc = nev Arrayci     ratorc = nev Arrayci     Porgam Fileriuwnijn     ratorc = nev Arrayci     sociation = nev Arrayci     sociation = nev Arrayci | VmSched<br>mayList <page<br>stdSensor()<br/>intdFrum<br/>intdFrum<br/>int</page<br> | Auler<br>Device>()<br>C Probl<br>0 errors / 1<br>mings (1) | LoadBalancin      LoadBalancin      Load | ™ <sub>12</sub> |
| executeTuple.png     executeTuple.useg                                                                                                    |             | m-3-2 : Energy Cons<br>m-3-3 : Energy Cons<br>Cost of execution is                                                                                                    | sumed = 824480.0<br>sumed = 824480.0<br>in cloud = 883035.                                                                                                    | 1999990006                                                                                                    |                                                                                                    |                                                            |                                                                                                    |                 |
| > al, Referenced Libraries                                                                                                    |             | Total network usage                                                                                                    | = 1206810.2                                                                                                    |                                                                                                    | ~                                                                                                    |                                                            |                                                                                                    |                 |
| > 😂 CloudAnalyst                                                                                                    | ~           | <                                                                                                    |                                                                                                    |                                                                                                    | >                                                                                                    | <                                                          |                                                                                                    |                 |

Figure 15: Test Result from the Console

# 6 Conclusion

This configuration manual illustrates the guidelines to reproducing the energy aware load balancing algorithm associated with the research. The process of installing Eclipse IDE,JDK,iFogSim, creating the task allocation are described.

# References

2020-06, E. (n.d.). Eclipse ide for java developers. **URL:** www.eclipse.org/downloads/packages/release/2020-06/r/eclipse-ide-javadevelopers

iFogSim (n.d.). ifogsim download.

JDK (n.d.). Java developent kit 14.0.1. URL: www.oracle.com/java/technologies/javase/14-0-1-relnotes.html